# IMPRIME TU EXPEDIENTE ACADÉMICO

1. Accede al portal de Servicio de la UEX:

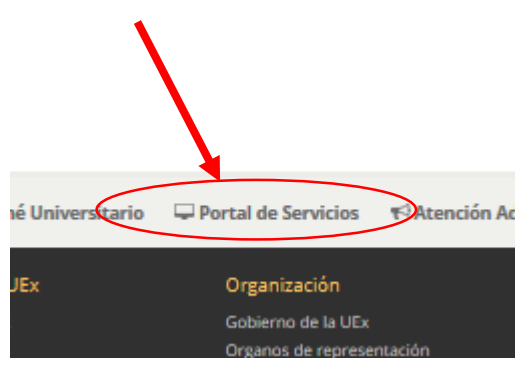

#### 3. En el Menú de la Izquierda sitúate en Información Académica.

#### 2. Introduce tu PIN WEB y IDUEX

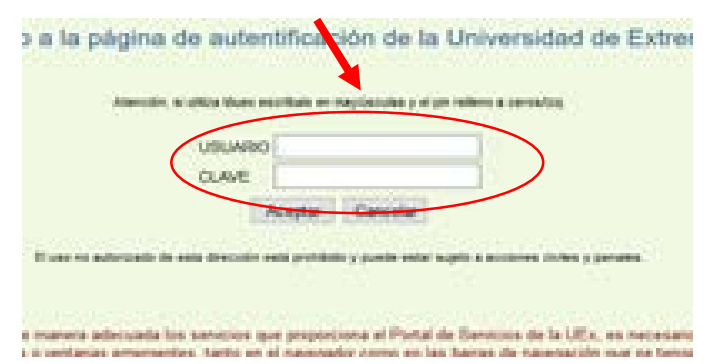

4. Pincha en "Mi Progreso Académico

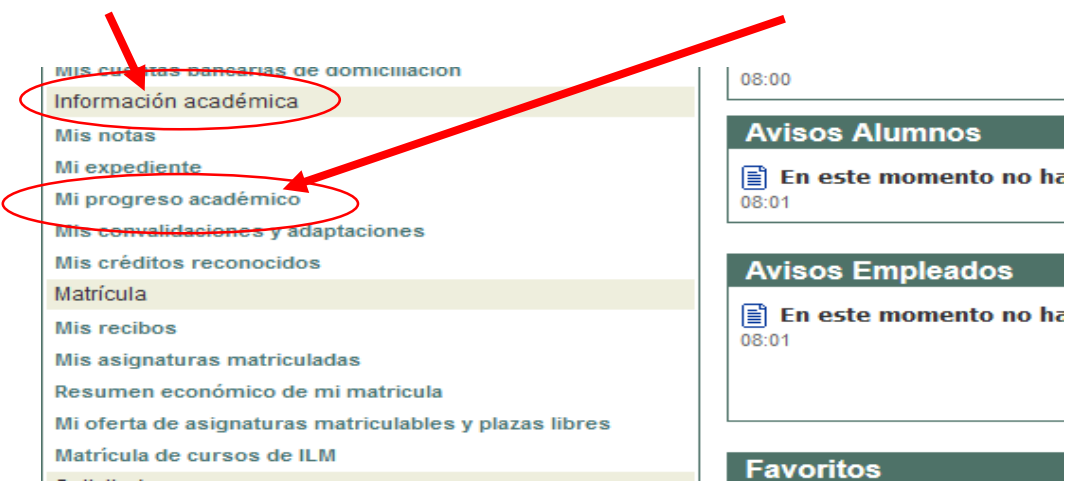

### 5. En el cuadro resumen de tu titulación Pincha en la opción "Obtener Certificado"

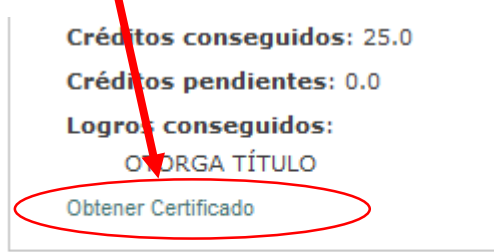

## Información por curso académ

#### 6. Se genera un PDF con tu Expediente Académico completo que puedes Imprimir"

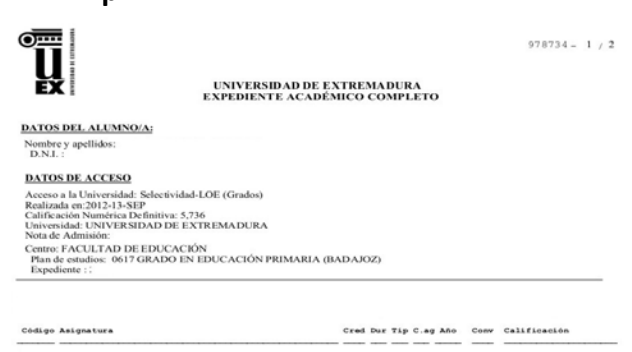